## How To Change MFA Prompt Frequency

Click on the down arrow at the top right of the page, then click on *User Profile*.

In the left-hand side menu, select *Security*. In the **Multi-factor Authentication** section of the page, click Update.

Select the frequency you want to set your MFA to prompt on login from the drop-down menu. The options available are: Every Login, Daily, Weekly, or Never (only for new devices). Once the frequency is selected, click *Save*.

You will see that the frequency has been updated and will show the currently set MFA prompt frequency.